## 商品のご発注方法について

## JVS APEX

| No | 発注方法                                                     | 画面・アイコン                                       |
|----|----------------------------------------------------------|-----------------------------------------------|
| 1  | APEXホームページ (http://www.apex-co.co.jp/) ヘアクセス             |                                               |
| 2  | [とろみ・ヘルスケア商品のご注文]を押下                                     |                                               |
| 3  | <b>[ユーザーID]</b> と <b>[パスワード]</b> を入力し、 <b>[ログイン]</b> を押下 | 8桁コードをご入力ください                                 |
|    | [ユーザーID] : ご契約時に弊社担当よりご案内させていただいております                    |                                               |
|    | [パスワード] :初回パスワードはユーザーIDと同じです                             |                                               |
| 4  | <b>[E-Mailアドレス]</b> を入力                                  | E-Mail ※ (ご注文データの)   返偏メール用) 半角英数字で必ずご入力ください。 |
| 5  | ご希望商品の数量を選択                                              |                                               |
| 6  | [入力内容を確認する] を押下                                          | 入力内容を確認する                                     |
| 7  | [確認しました(送信画面へ)] を押下                                      | 確認しました(送信画面へ)                                 |
| 8  | <b>[送信する]</b> を押下                                        | 送信する                                          |
|    | ご入力いただいたメールアドレスへ確認メールが自動送付されます                           |                                               |
|    | 確認メールの標題:【株式会社アペックス】ご注文ありがとうございます。                       |                                               |

## 商品のご納品について

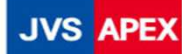

| No | ご約品                                                                          |  |
|----|------------------------------------------------------------------------------|--|
| 1  | ゆうパックでお届けさせていただきます                                                           |  |
|    | 土日祝も配送をおこなっており、ご不在の場合は不在票が投函されます                                             |  |
| 2  | 商品が納品されましたら、検品をお願いいたします<br>納品書は商品の上部に付いています                                  |  |
|    |                                                                              |  |
| 3  | 2ケース以上でご発注いただいた際、1個のダンボールに1個口として纏めて梱包されている場合があります<br>ダンボールを開封の上、中の商品をご確認ください |  |
|    |                                                                              |  |
|    | 1個口<br>2ケース<br>ト                                                             |  |